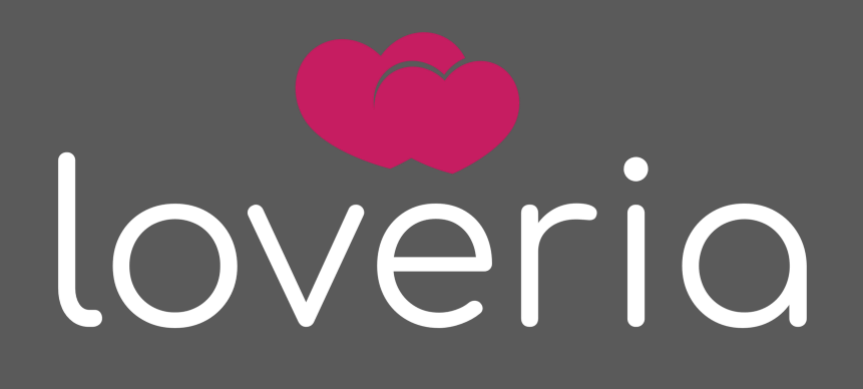

<sup>By</sup> livelyworks

# Setup Guide

Product Version: 3.5.0

# Table of Contents

| License                  |
|--------------------------|
| Manage Users4            |
| Manage Pages5            |
| Manage Gifts7            |
| Manage Stickers          |
| Credit Packages11        |
| Abuse Reports            |
| User Uploads             |
| Settings                 |
| General17                |
| Users19                  |
| Currency22               |
| Payment Gateways23       |
| Social Logins28          |
| Integrations             |
| Premium Plans32          |
| Features                 |
| Email & SMS              |
| Booster                  |
| Advertisement            |
| Custom Profile Field     |
| Languages                |
| Generate Fake Users      |
| Fake User Messenger47    |
| Help References - Emails |
| Clear System Cache       |
| Thank You                |

To activate and access the admin section you have to go through the Envato License Verification process by just adding your purchase information.

You can complete this License Verification by putting following license information

| License Informat                               | icense Information                                                                                                  |  |  |  |  |  |
|------------------------------------------------|----------------------------------------------------------------------------------------------------|--|--|--|--|--|
| Thank you for purcha<br>Where Is My Purchase C | Thank you for purchase of our product. Please activate it using Envato purchase code.<br>Where Is My Purchase Code? |  |  |  |  |  |
| Envato Licence V                               | erification                                                                                                    |  |  |  |  |  |
| Email                                          |                                                                                                    |  |  |  |  |  |
| Envato Buyer<br>Username                       |                                                                                                    |  |  |  |  |  |
| Purchase Code                                  |                                                                                                    |  |  |  |  |  |
| Request Verification                           |                                                                                                    |  |  |  |  |  |

- Email Here you have to add your email.
- Envato Buyer Username In this field you have to add your Envato Buyer Username to activate license.
- Purchase Code Using this you have to add your Purchase Code of product to activate license.
- Request Verification By click on this button you can request for license verification.

### Manage Users

Using this you will be able to manage all your user related operation & can view the details of the all users by visiting each user separately from selecting the user from the users list.

| Μ                                                        | Manage Users       |                    |                     |                           |                                |                |                     |                   |        |
|----------------------------------------------------------|--------------------|--------------------|---------------------|---------------------------|--------------------------------|----------------|---------------------|-------------------|--------|
| Active Inactive Deleted Never Activated Blocked All Fake |                    |                    |                     |                           |                                |                |                     |                   |        |
|                                                          | Show 10            | entries            |                     |                           |                                |                | Sear                | ch:               |        |
|                                                          | Profile<br>Picture | Full<br>Name       | Username            | Email                     | Created<br>On                  | DOB            | Gender <sup>♦</sup> | Registered<br>via | Action |
|                                                          | ۲                  |                    |                     | test1@mailinator.com      | Thursday<br>27th July<br>2023  | 1996-<br>11-27 | Female              |                   |        |
|                                                          |                    |                    | vytoqacyz           | tinizubexi@mailinator.com | Tuesday<br>25th July<br>2023   | 1955-<br>06-25 | Female              |                   |        |
|                                                          |                    | Karen<br>Hessonsen | karen-<br>hessonsen | avini@thepacbook.com      | Wednesday<br>12th July<br>2023 | 1996-<br>01-01 | Female              | facebook          | ••     |

- You can **Edit** user by click on the Edit button, which is available for each user.
- If any user you don't want to active anymore because of the any valid reason and want to Block that user then using this button you can
- If you **Soft Delete** User, it will be in deleted state and will available under **Deleted** tab. You can't **permanently** delete that User from deleted tab or **Restore** User again in active tab.
- **Inactive** Users placed in inactive tab.
- By click on the Verify button you can mark user as verified.
- All generated Fake Users are placed under All Fake user tab.
- To view user's financial transaction, click on transaction of user.

### Manage Pages

Using his you will be able to manage custom pages for the site & you can use it as per you need. You can view, edit & add new pages right from here.

| Ν | lanage Pages             |                               |                                |          | Add New Page |
|---|--------------------------|-------------------------------|--------------------------------|----------|--------------|
|   |                          |                               |                                |          |              |
|   | Show 25 💠 entries        |                               | Searc                          | h:       |              |
|   | Title 👃                  | Created 🍦                     | Updated                        | Status   | Action       |
|   | Terms & Conditions       | Saturday 14th March 2020      | Monday 16th March 2020         | Active   | 6<br>9<br>9  |
|   | Privacy Policy           | Tuesday 25th February<br>2020 | Thursday 27th February<br>2020 | Active   | :            |
|   | Showing 1 to 2 of 2 entr | ies                           |                                | Previous | 1 Next       |

### Add New Pages

• To add page, click on the Add New Page button.

| Add Page    | ← Back to Pages |
|-------------|-----------------|
| Title       |                 |
|             |                 |
| Description |                 |
|             |                 |
|             |                 |
|             | A               |
| Active      |                 |
| Add         |                 |

- **Title** You can add Title of the Page in this field.
- **Description** You can add Description of the Page right from here.
- Active/Inactive You can decide the state of the new Page by this Switch.
- Add On click on Add button your Page will be added.
- To edit created page, you need to click on the Edit button for the particular page, which you want to edit.
- From edit page you can copy the URL of created page to use as per your choice.
- Created **custom pages** can be deleted.

## Manage Gifts

Using this you can manage the Gifts which is useful for users send each other. You can manage & view the all information related to the gift right from here as Add, Edit & Delete gifts.

| М | anage ( | Gifts      |                                 |                              |                               |          | Add New Gift |
|---|---------|------------|---------------------------------|------------------------------|-------------------------------|----------|--------------|
|   |         |            |                                 |                              |                               |          |              |
|   | Image   | Title      | Created On                      | Normal Price<br>(In Credits) | Premium Price<br>(In Credits) | Status   | Action       |
|   |         | Flower     | Wednesday 12th<br>February 2020 | 12                           | 10                            | Active   | :            |
|   | ž       | Plant      | Tuesday 25th<br>February 2020   | 24                           | 19                            | Active   | :            |
|   |         | Rose bunch | Wednesday 26th<br>February 2020 | 0                            | 5                             | Active   | :            |
|   |         | Cute Baby  | Wednesday 26th<br>February 2020 |                              |                               | Inactive | :            |

### Add New Gift

• To add page, click on the Add New Page button.

| Add Gift     |                             |         |               | ← Back to Gifts |
|--------------|-----------------------------|---------|---------------|-----------------|
|              | Drag & Drop Files or Browse |         |               |                 |
| Title        |                             |         |               |                 |
| Normal Price |                             | Credits | Premium Price | Credits         |
| Active       |                             |         |               |                 |

- **Browse** Using this you can browse & upload the image for the gift.
- **Title** You can add Title of the Gift using this field.
- Normal Price Using this field you can set the price of the gift in credits for normal users. If you set any gift price 0 credit from here then it will be free for the normal users.
- **Premium Price** Using this field you can set the price of the gift for premium users. If you set any gift price 0 credit from here then it will be free for the premium users.
- Active/Inactive You can decide the state of the new Gift by this checkbox.
- Add On click on Add button your Gift will be added.
- To edit created gift, you need to click on the Edit button for the particular gift, which you want to edit.
- Added gift can be deleted by click on the Delete button.

## Manage Stickers

Using this you can manage the Stickers used to send each other while the chatting through the messenger. You can manage & view the all information related to the stickers right from here as Add, Edit & Delete stickers.

| Μ | anage | Stickers      |                                |                                 |                                  |        | Add           | d New Sticker |
|---|-------|---------------|--------------------------------|---------------------------------|----------------------------------|--------|---------------|---------------|
|   | Image | Title         | Created On                     | Normal<br>Price (In<br>Credits) | Premium<br>Price (In<br>Credits) | Status | ls<br>Premium | Action        |
|   | 3     | Tedy          | Friday 14th<br>February 2020   | 0                               |                                  | Active |               | 0<br>0<br>0   |
|   |       | Butterfly Gif | Saturday 22nd<br>February 2020 | 10                              |                                  | Active | No            | e             |
|   |       | Butterfly     | Tuesday 25th<br>February 2020  | 5                               |                                  | Active | No            | 6<br>6<br>6   |
|   | ٠     | Rose          | Tuesday 25th<br>February 2020  | 0                               |                                  | Active |               | e.<br>e       |
|   |       | Heart         | Thursday 27th<br>February 2020 | 0                               | 0                                | Active | No            | 0<br>0<br>0   |

### Add New Sticker

• To add page, click on the Add New Sticker button.

| Add   | Sticker                          |               | ← Back to Stickers |
|-------|----------------------------------|---------------|--------------------|
|       |                                  |               |                    |
|       | Drag & Drop Files or Browse      |               |                    |
| Title | 9                                |               |                    |
|       |                                  |               |                    |
| Nor   | mal Price                        | Premium Price |                    |
|       | Credits                          |               | Credits            |
|       | s for premium user only 🛛 Active |               |                    |
| A     | dd                               |               |                    |

- **Browse** Using this you can browse & upload the image for the sticker.
- **Title** You can add Title of the Sticker using this field.
- Normal Price Using this field you can set the price of the sticker for normal users. If you set any sticker price 0 credit from here then it will be free for the normal users.
- **Premium Price** Using this field you can set the price of the sticker for premium users. If you set any sticker price 0 credit from here then it will be free for the premium users.
- Is for premium user only If you want some stickers are only for the premium users then from here you can manage stickers only for premium users.
- Active/Inactive You can decide the state of the new Sticker by this checkbox.
- Add On click on Add button your Sticker will be added.
- To edit created sticker, you need to click on the Edit button for the particular sticker, which you want to edit.
- Added sticker can be deleted by click on the Delete button.

### Credit Packages

Using this you can manage the credit packages for your site. You can manage & view the all information related to the credit packages right from here as Add, Edit & Delete credit packages.

| Μ | anage         | Credit Pa       | ackages                              |                                   |                |         | Add New C | redit Package |
|---|---------------|-----------------|--------------------------------------|-----------------------------------|----------------|---------|-----------|---------------|
|   |               |                 |                                      |                                   |                |         |           |               |
|   | lmage         | Title           | Paskage.ID                           | Created<br>On                     | Price          | Credits | Status    | Action        |
|   | Cold<br>Level | Gold            | 74c65401_2beb_4b44_af9d_c7e0a0cea41a | Monday<br>23rd<br>March<br>2020   | \$15.00<br>USD |         | Active    |               |
|   |               | Small<br>coin   | 07df1648_a760_4889_a355_196286934168 | Monday<br>6th July<br>2020        | \$5.00<br>USD  | 30      | Active    |               |
|   | 5             | Bag of<br>Coins | 0c71d871_4e80_4b88_a21c_34e77c2d9fd7 | Saturday<br>7th<br>August<br>2021 | \$25.00<br>USD | 100     | Active    |               |

### Add New Credit Package

• To add new credit package, click on the Add New Package button.

| A | dd Credit Package           |       |         | ← Back to Credit Packages |
|---|-----------------------------|-------|---------|---------------------------|
|   |                             |       |         |                           |
|   | Drag & Drop Files or Browse |       |         |                           |
|   | Title                       |       |         |                           |
|   |                             |       |         |                           |
|   | Price                       |       | Credits |                           |
|   |                             | 🗘 USD |         | ÷                         |
|   | Active                      |       |         |                           |
|   | Add                         |       |         |                           |

- **Browse** Using this you can browse & upload the image for the **credit package**.
- **Title** You can add Title of the **credit package** using this field.
- **Price** Using this field you can set the price of the **credit package**.
- Active/Inactive You can decide the state of the new credit package by checking this checkbox.
- Add On click on Add button your credit package will be added.
- To edit created **credit package**, you need to click on the Edit button for the particular sticker, which you want to edit.
- Added **credit package** can be deleted by click on the Delete button.

### Abuse Reports

Here all abuse reports are gets collected to moderate. Using this section, you can moderate abuse reports. All abuse reports get collected as per its status i.e., Awaiting, Accepted & Rejected.

| Manage Abuse Reports |                              |              |          |            |  |  |
|----------------------|------------------------------|--------------|----------|------------|--|--|
| Awaiting Accepted    |                              |              |          |            |  |  |
| Reported User        | Created On                   | Total Report | Status   | Action     |  |  |
| Judah Mcfadden 🗳     | Tuesday 30th May 2023        |              | Awaiting | C Moderate |  |  |
|                      | Thursday 2nd February 2023   |              | Awaiting | C Moderate |  |  |
| Robyn Klein 🖒        | Thursday 29th September 2022 |              | Awaiting | C Moderate |  |  |
|                      | Wednesday 31st May 2023      |              | Awaiting | C Moderate |  |  |
|                      | Thursday 2nd February 2023   |              | Awaiting | Moderate   |  |  |
|                      | Thursday 1st June 2023       |              | Awaiting | C Moderate |  |  |
|                      | Thursday 1st June 2023       |              | Awaiting | C Moderate |  |  |
|                      | Thursday 1st June 2023       |              | Awaiting | C Moderate |  |  |
|                      | Wednesday 31st May 2023      |              | Awaiting | C Moderate |  |  |
|                      | Wednesday 31st May 2023      |              | Awaiting | Moderate   |  |  |

### Abuse Report Moderation

- To moderate abuse report click on moderate button to moderate abuse report against any user.
- To moderate already moderated report, you can click on Moderate Again button from the tab of Accepted or Rejected reports. With moderate again admin can modify the existing moderation result of the abuse report.

| R | eport Moderation (Ria Jor   | սի)                                          |             | × |
|---|-----------------------------|----------------------------------------------|-------------|---|
|   |                             |                                              |             |   |
|   | Reported By                 | Created On                                   | Reason      |   |
|   | User4 Testing <sup>년</sup>  | Wednesday 31st May 2023                      | test report |   |
|   | Remarks                     |                                              |             |   |
|   | O Accept (Block User) O Rej | <b>ect</b> (Unblock User if already blocked) |             |   |
|   |                             |                                              | Submit      |   |

- **Remark** You can add remark for abuse report moderation using this field.
- Accept Using this radio button you can accept abuse report. If you accept abuse report for any user then that user gets blocked.
- **Rejected** Using this radio button you can reject the abuse report against the user.
- Submit By click on this button you can submit the moderation report.
- To moderate already moderated abuse report, click on **Moderate Again** button to again moderate abuse report against any user under Accepted & Rejected tabs. Using this you can change the moderation result of any user which are already moderated.

| Μ | Manage Abuse Reports |                           |                 |          |                     |
|---|----------------------|---------------------------|-----------------|----------|---------------------|
|   | Awaiting Accepted R  |                           |                 |          |                     |
|   | Reported User        | Created On                | Total<br>Report | Status   | Action              |
|   | SAmple User2 🗗       | Monday 9th March 2020     |                 | Accepted | 🕼 Moderate<br>Again |
|   |                      | Wednesday 18th March 2020 |                 | Accepted | 🕼 Moderate<br>Again |
|   |                      | Saturday 14th March 2020  |                 | Accepted | 🕼 Moderate<br>Again |
|   |                      | Monday 8th June 2020      |                 | Accepted | Moderate<br>Again   |

## User Uploads

Here all uploaded images by users are gets collected so you can manage it as admin.

| М | anage l | Jser Uploads |                |                               |                  |
|---|---------|--------------|----------------|-------------------------------|------------------|
|   | Show 25 | entries      |                | Search:                       |                  |
|   | Image   | Full Name    | Туре           | Created On                    | Action           |
|   |         |              | Profile Photo  | Monday 12th June 2023 5:37 PM | <u> m</u> Delete |
|   | And S P |              | Uploaded Photo | Friday 9th June 2023 6:21 PM  | <u> m</u> Delete |
|   |         |              | Profile Photo  | Friday 9th June 2023 6:20 PM  | <u> m</u> Delete |
|   |         |              | Cover Photo    | Friday 9th June 2023 6:20 PM  | 🛅 Delete         |

• Images/photos uploaded by users can be deleted by click on the Delete button.

This section of settings contains the number of settings to manage your site as per your requirements.

#### General

| General Settings            |                             |                                   |
|-----------------------------|-----------------------------|-----------------------------------|
| Upload Logo                 | Upload Small Logo           | Upload Favicon                    |
| Drag & Drop Files or Browse | Drag & Drop Files or Browse | Drag & Drop<br>Files or<br>Browse |
| Your Website Name           |                             |                                   |
| lw-Test Site                |                             |                                   |
| Business Email              |                             |                                   |
| poonam@livelyworks.net      |                             |                                   |
| Contact Email               |                             |                                   |
| poonam@livelyworks.net      |                             |                                   |
| Select Timezone             |                             |                                   |
| Asia/Kolkata                |                             | ~                                 |
| Distance Measurement        |                             |                                   |
| КМ                          |                             | ~                                 |
| Default Language            |                             |                                   |
| Default Language (English)  |                             | •                                 |
| Update                      |                             |                                   |

- Upload Logo From here you can browse & upload the logo.
- Upload Small Logo From here you can browse & upload the logo.
- Upload Favicon From here you can browse & upload the logo.

- Your Website Name Using this you can add your website name.
- Business Email From here you can add your Business Email.
- **Contact Email** From here you can add your Contact Email.
- Select Timezone Time zone selected from here will be applicable for your site.
- Distance Measurement From here you can set your Distance Measurement as Km or Miles.
- **Default Language** Using this you can set your default language (By default, Default Language is English)
- **Update** By click on update button your settings gets updated.

#### Users

| Email activation required for new user <ul> <li>Yes</li> <li>No</li> </ul> Note: To update content of activation email you need to edit /resources/views/emails/account/activation.blade.php file. |
|----------------------------------------------------------------------------------------------------|
| Activation required for change email<br>• Yes No<br>Note: To update content of welcome email you need to edit /resources/views/emails/account/new-email-activation.blade.php<br>file.              |
| <ul> <li>Send welcome email to newly registered users</li> <li>Note: To update content of welcome email you need to edit /resources/views/emails/account/welcome.blade.php file.</li> </ul>        |
| Include admin in search result, encounter, random users & featured users<br><ul> <li>Yes</li> <li>No</li> </ul>                                                                                    |
| Display Mobile Number<br>Do Not Display  User Choice  Any One                                                                                                    |
| <ul> <li>Allocate Bonus Credits</li> <li>How many free credits, do you want to offer to the newly registered user?</li> <li>10</li> </ul>                                                          |

| URLs                                                                                                    |  |
|----------------------------------------------------------------------------------------------------|--|
| <b>Tip:</b> You can use any external urls for this alternatively you can create pages and use that link here for terms condition and for privacy policy. |  |
| Terms And Conditions https://lw-dating.devapps.livelyworks.net/page/974da1f9-6fad-445f-8319-3bac                                                         |  |
| Register page will use this url so the user can read terms and conditions.                                                                               |  |
| Privacy Policy https://lw-dating.devapps.livelyworks.net/page/974da1f9-6fad-445f-8319-3bac2407b7                                                         |  |
| Privacy policy page will use this url so the user can read it.                                                                                           |  |
|                                                                                                    |  |
| User Photos Restriction                                                                                                    |  |
| 10                                                                                                    |  |
| Maximum photos you want to allow user to upload in photos section.                                                                                       |  |
| Allow User login with Mobile Number<br>Yes • No                                                                                                    |  |
| Enabling it will allow user to login with mobile number along with email and username                                                                    |  |
| Enable OTP Login<br>• Yes No                                                                                                    |  |
| You should have working SMS gateway configured from Email & SMS settings.                                                                                |  |
|                                                                                                    |  |
| Update                                                                                                    |  |

- Email activation Required for new users If you select yes then activation for new user is required otherwise not.
- Activation Required for change email If you select yes then activation for change email is required otherwise not.
- Send Welcome email to newly registered users If you check this welcome email will be send to the newly registered users.

- Include admin in search result, encounter, random users & featured users By selecting Yes, you can include admin in search result, encounter, random users & featured users otherwise admin is excluded from all above places.
- Display Mobile Number
  - If you select Do Not Display then no one can view the user's mobile number.
  - If you set it as User Choice then user can manage its own Display Mobile Number setting from My Settings.
  - If you select any one then any one can view the any one's mobile number.
- Allocate Bonus Credit By checking this you can allocate credit bonus to the new registered users.
  - No. of Credits From here you can add no. of credits to allocate credit bonus.
- URL
  - **Terms and Conditions** From here you can add URL to show the terms & conditions while user registration. To copy this URL first you have to create the page from Pages section & copy that created page URL from edit page.
  - Privacy Policy From here you can add URL to show the privacy policy while user registration. To copy this URL first you have to create the page from Pages section & copy that created page URL from edit page.
- User Photos Restriction From here you can set the restrictions for the user's photo upload at My Photos.
- Allow User login with Mobile Number If you select yes then user can login with registered Mobile Number otherwise not.
- Enable OTP Login If you select yes then user can login with OTP. This OTP will be received to the user via email or SMS. Make sure you have added valid SMS provider details.
- **Update** By click on update button your settings get updated.

#### Currency

| Currency        |                 |   |
|-----------------|-----------------|---|
|                 |                 |   |
| Select Currency |                 |   |
| U.S. Dollar     |                 | - |
|                 |                 |   |
| Currency Code   | Currency Symbol |   |
| USD             | \$              |   |
| Save            |                 |   |

- Select Currency From here you select & set your preferred currency.
- Save By click on save button your currency settings gets saved

#### Payment Gateways

From here you can set your payment gateways PayPal, Stripe, Razorpay and Coingate.

| Payment Gateways                                                                                                    |
|----------------------------------------------------------------------------------------------------|
| <b>Extended Licence Required</b><br>To use the payment gateway to charge customers you need to buy an Extended licence. While you can test<br>it with Regular licence, But you need to purchase Extended licence to use Live Keys |
| PayPal                                                                                                    |
| <ul> <li>Enable Paypal Checkout</li> <li>Use Testing</li> </ul>                                                                                                    |
| Testing Paypal Checkout keys are installed. Update                                                                                                    |
| Use Live                                                                                                    |
| Extended licence required to use live keys                                                                                                    |
|                                                                                                    |

- Enable PayPal Checkout Using this you can enable PayPal Checkout for your site.
  - Use Testing/Live By selecting any one from this you can set the all required keys for PayPal Checkout for Testing/Live mode.

| stripe                                                                                                    |   |  |  |  |
|----------------------------------------------------------------------------------------------------|---|--|--|--|
| P Enable String Checkaut                                                                                                    |   |  |  |  |
|                                                                                                    |   |  |  |  |
| Stripe Webhook URL                                                                                                    |   |  |  |  |
| Webhook https://lw-dating.devapps.livelyworks.net/stripe/order-payment-webhook                                                                                                    | ۴ |  |  |  |
| IMPORTANT: It is very important that you should add this Webhook to Stripe account, as all the payment information gets updated using this webhook. Go to the link given below and follow the steps |   |  |  |  |
| https://stripe.com/docs/webhooks/go-live                                                                                                    |   |  |  |  |
| O Use Testing                                                                                                    |   |  |  |  |
| Testing Stripe Checkout keys are installed. Update                                                                                                    |   |  |  |  |
| Use Live                                                                                                    |   |  |  |  |
| Extended licence required to use live keys                                                                                                    |   |  |  |  |
|                                                                                                    |   |  |  |  |

- Enable Stripe Checkout Using this you can enable Stripe Checkout for your site.
  - Use Testing/Live By selecting any one from this you can set the all required keys for Stripe Checkout for Testing/Live mode.

| Razorpay                         |                                                                                                    |     |
|----------------------------------|----------------------------------------------------------------------------------------------------|-----|
| 🗹 Enable Raz                     | Image: Advance of the series of the series of the serie |     |
| Webhook                          | https://lw-dating.devapps.livelyworks.net/razorpay/order-payment-razorpay-webhook                                                                                                    | ۴   |
| IMPORTANT: It<br>information get | t is very important that you should add this Webhook to Razorpay account, as all the payme<br>ts updated using this webhook. Go to the link given below and follow the steps                                                                                                    | int |
| https://razor                    | rpay.com/docs/webhooks/setup-edit-payments/                                                                                                    |     |
| 🗌 💽 Use Tes                      | ting                                                                                                    |     |
| Testing Ra                       | zorpay Checkout keys are installed. Update                                                                                                    |     |
| 🔵 Use Live                       | e                                                                                                    |     |
| Extended                         | licence required to use live keys                                                                                                    |     |
|                                  |                                                                                                    |     |

- Enable Razorpay Using this you can enable Razorpay for your site.
  - Use Testing/Live By selecting any one from this you can set the all required keys for Razorpay for Testing/Live mode.

| C∕₂ coingate                                                      |        |
|-------------------------------------------------------------------|--------|
| <ul> <li>Enable Coingate Checkout</li> <li>Use Testing</li> </ul> |        |
| Testing Coingate Checkout Token are installed.                    | Update |
| Use Live                                                          |        |
| Extended licence required to use live keys                        |        |
|                                                                   |        |
|                                                                   |        |

- Enable Coingate Using this you can enable cryptocurrency gateway Coingate for your site.
  - Use Testing/Live By selecting any one from this you can set the all required keys for Coingate for Testing/Live mode.

| erypto                                                                                                    |     |
|----------------------------------------------------------------------------------------------------|-----|
| Enable Crypto Checkout                                                                                                    |     |
| Webhook https://lw-dating.devapps.livelyworks.net/crypto/crypto-order-payment-webhook                                                                                                    |     |
| IMPORTANT: It is very important that you should add this Webhook to Crypto account, as all the payment informat gets updated using this webhook. Go to the link given below and follow the steps | ion |
| https://pay-docs.crypto.com/#api-reference-webhooks                                                                                                    |     |
| O Use Testing                                                                                                    |     |
| Testing Crypto Checkout Token are installed. Update                                                                                                    |     |
| Use Live                                                                                                    |     |
| Extended licence required to use live keys                                                                                                    |     |
|                                                                                                    |     |
| Update                                                                                                    |     |

- Enable Crypto.com Using this you can enable cryptocurrency gateway Crypto.com for your site.
  - Use Testing/Live By selecting any one from this you can set the all required keys for Crypto.com for Testing/Live mode.
- **Update** By click on update button your settings get updated.

• Please Note – To use live keys of all payment gateways you need to purchase Extended license and to set Live Keys you must have to add your product purchase code and other required information under License Verification section.

#### Social Logins

From here you can manage your social login settings.

| Social Login Settings        |        |  |  |
|------------------------------|--------|--|--|
| — 🌔 Allow Facebook Login     |        |  |  |
| Facebook keys are installed. | Update |  |  |
| — 🌔 Allow Google Login —     |        |  |  |
| Google keys are installed.   | Update |  |  |
| Update                       |        |  |  |

- Allow Facebook/Google Login Using this you can enable/disable both social login & set keys for both.
- **Update** By click on update button your settings get updated.

#### Integrations

From here you can manage your integration settings.

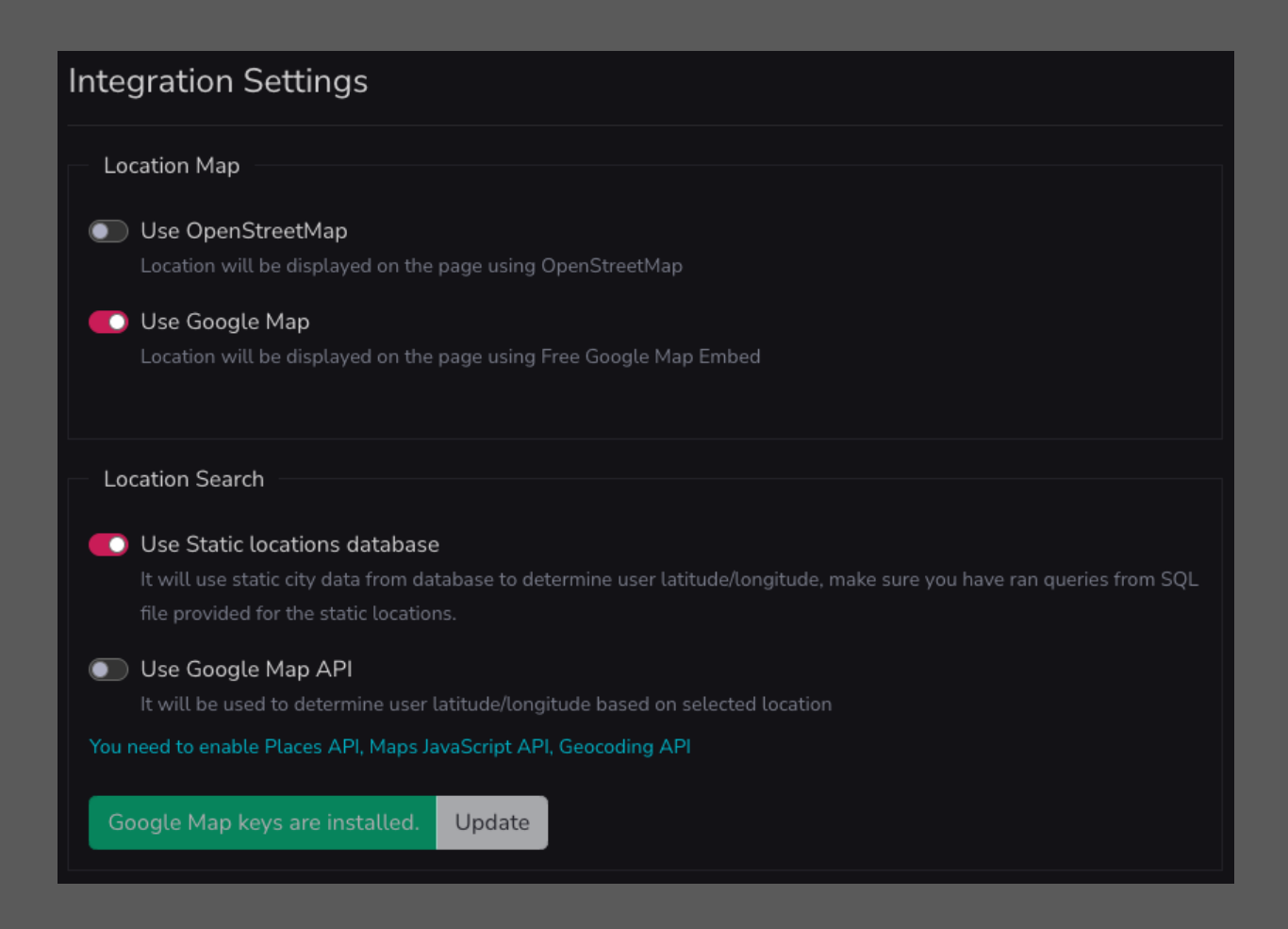

- Location Map
  - Use OpenStreetMap By enabling this location will be displayed on the page using OpenStreetMap.
  - Use Google Map By enabling this location will be displayed on the page using free Google Map Embed.
- Location Search
  - Use Static location database By enabling this you can use static city data from database to determine user latitude/longitude.

Please don't forget to run/import data from static-locations.sql file available in the package.

Use Google Map API - From here you can enable Google Map API and set Google
 Map key for determine user latitude/longitude based on selected location.
 Please note that you need to enable Places API, Maps JavaScript API and
 Geocoding API.

| Allow Pusher (Required for realtime communication)                                        |
|-------------------------------------------------------------------------------------------|
| Pusher keys are installed. Update                                                         |
| C Allow Agora (Required for Audio/Video Calls)                                            |
| Agora keys are installed. Update                                                          |
| C Allow Giphy                                                                             |
| Giphy keys are installed. Update                                                          |
| C Allow ReCaptcha V2                                                                      |
| ReCaptcha keys are installed. Update                                                      |
| Microsoft Translator API                                                                  |
| https://azure.microsoft.com/en-us/pricing/details/cognitive-services/translator-text-api/ |
| Microsoft Translator API Key exist Update                                                 |
| Update                                                                                    |

• Allow Pusher - From here you can manage enable/disable pusher integration and set keys for pusher notifications i.e required for realtime communication.

- Allow Agora From here you can manage enable/disable Agora settings and set keys for it which is required for the Audio & Video calls.
- Allow Giphy From here you can manage enable/disable Giphy settings and set key for it which required for the send Gif images via messenger.
- Allow ReCaptcha V2 From here you can manage enable/disable settings for the ReCaptcha and set keys for it which is required for the use ReCaptcha on various pages like Login, Registration, Forget Password, Contact and Login with OTP page etc.
- **Microsoft Translator API** From here you can add and set Microsoft Translator API key for auto translation of language while adding any new language.
- **Update** By click on update button your settings get updated.

### **Premium Plans**

| Premium Plan Settings                          |         |                             |         |
|------------------------------------------------|---------|-----------------------------|---------|
| ✓ 1 Day<br>Credit Price                        |         | ✓ 1 Week<br>Credit Price    |         |
| 4                                              | Credits | 8                           | Credits |
| ✓ 1 Month<br>Credit Price                      |         | Half Year<br>Credit Price   |         |
| 25                                             | Credits | 60                          | Credits |
| <ul> <li>Year</li> <li>Credit Price</li> </ul> |         | ✓ Life Time<br>Credit Price |         |
| 80                                             | Credits | 100                         | Credits |
|                                                |         |                             |         |
| Update                                         |         |                             |         |

• From here enable required duration of premium plan & set its price in credits as per your choice.

#### Features

| Feature Settings                                                                                     |                                                        |
|----------------------------------------------------------------------------------------------------|--------------------------------------------------------|
| No Ads<br>All Users  • Premium Users                                                                 | Browse in Incognito mode<br>All Users  • Premium Users |
| Show Who Likes Me<br>All Users  • Premium Users                                                      | Audio Call Via Messenger<br>All Users  • Premium Users |
| Video Call Via Messenger<br>All Users • Premium Users<br>User Encounter<br>All Users • Premium Users |                                                        |
| Update                                                                                               |                                                        |

- From this setting you can manage your features settings as per given.
- If you select All users then feature is applicable for all users or if you select Premium Users then that feature is for the premium users only.
- **Update** By click on update button your settings get updated.

#### Email & SMS

From here you can manage your Email & SMS setting.

| Email & SMS                                                                        |                                                                                                    |                   |                 |          |  |  |
|------------------------------------------------------------------------------------|----------------------------------------------------------------------------------------------------|-------------------|-----------------|----------|--|--|
| Email Settings                                                                     | Email Settings                                                                                              |                   |                 |          |  |  |
| Use email settings from .env file                                                  | 2                                                                                                    |                   |                 |          |  |  |
| Instead of email settings from .env                                                | / file use following for e                                                                                  | mail.             |                 |          |  |  |
| Mail From Address                                                                  |                                                                                                    | Mail From Name    |                 |          |  |  |
| test@livelyworks.net                                                               |                                                                                                    | Dating            |                 |          |  |  |
| Please cross check that from email domain usable with respective service provider. | Please cross check that from email domain is the same as hosted or usable with respective service provider. |                   |                 |          |  |  |
| Mail Driver/Service Provider                                                       |                                                                                                    |                   |                 |          |  |  |
| SMTP                                                                               |                                                                                                    |                   |                 | -        |  |  |
| •                                                                                  |                                                                                                    |                   |                 |          |  |  |
| Mail Host                                                                          | Mail Port                                                                                                   |                   | Mail Encryption |          |  |  |
|                                                                                    |                                                                                                    |                   | TLS             |          |  |  |
| Mail Username                                                                      |                                                                                                    | Mail Password/Api | Кеу             |          |  |  |
|                                                                                    |                                                                                                    |                   |                 |          |  |  |
|                                                                                    |                                                                                                    |                   |                 | <b>^</b> |  |  |

- Use email settings from .env file If this setting is enabled then it will take email settings details from .env file to send emails. By default .env settings are enable.
- If you disable .env setting then you have to select following to manage email settings.
  - **Mail From Address** From here you can add your mail from address which is common for the all Mail Driver/Service Provider.
  - **Mail From Name** You can add your from name from here which is common for the all Mail Driver/Service Provider.

• Mail Driver/Service Provider – Using this you can select your mail driver for sending emails and as per selected mail driver you have to set required information to set Mail Driver/Service Provider.

| SMS settings                        |              |             |
|-------------------------------------|--------------|-------------|
| C Enable SMS                        |              |             |
| It will be used for sending OTP etc |              |             |
| Select SMS Service Provider         |              |             |
| Twilio                              |              |             |
| <b>\$</b>                           |              |             |
| Twilio SID                          | Twilio Token | Twilio From |
|                                     |              |             |
|                                     |              |             |
|                                     |              |             |
| Update                              |              |             |

• Enable SMS - By enabling this you can use SMS service which will be used for sending OTP etc.

- Select SMS Service Provider From here you can select SMS Service Provider as per your choice.
  - As per selected Service Provider you have to set required information to use service of selected SMS Service Provider to send SMS.
- **Update** By click on update button your settings get updated.

#### Booster

From here you can manage your Booster settings.

| Booster Settings                                                                                      |       |                                                  |  |
|----------------------------------------------------------------------------------------------------|-------|--------------------------------------------------|--|
| By boosting their profile user will be a part of fea<br>users for the specified time & credits below. | tured | users and will get priority in search and random |  |
| Booster Period (in Minutes)                                                                           |       |                                                  |  |
| 10                                                                                                    |       |                                                  |  |
| Booster Price For Standard Users (in Credits)                                                         |       | Booster Price For Premium Users (in Credits)     |  |
| 2                                                                                                    |       | 3                                                |  |
| Update                                                                                                |       |                                                  |  |

- Using this you can manage your profile booster by setting the booster period & its price in credits for normal and premium users.
- **Update** By click on update button your settings get updated.

#### Advertisement

From here you can manage your Advertisement settings.

| Manage Advertisement                                        |          |  |
|-------------------------------------------------------------|----------|--|
|                                                             | 728 x 90 |  |
| 728 X 90 (Appear in Header)<br>Enable<br>Content<br>sdsfdfg |          |  |
|                                                             |          |  |
|                                                             | 728 x 90 |  |
| 728 X 90 (Appear in Footer)<br>Enable                       |          |  |
| Content<br>Hey                                              |          |  |
|                                                             |          |  |

| 200 |  |
|-----|--|
| X   |  |
| 200 |  |

200 X 200 (Appear in User Sidebar)

🕑 Enable

Content

Eaque omnis et volup

Update

- Using this setting, you can manage your advertisement in header, footer & sidebar. by enabling each advertisement section.
  - **Enable** By enabling each advertisement section you can enable the advertise for header, footer or sidebar.
  - **Content** From here you can add content for each advertisement section separately.
- **Update** By click on update button your settings get updated.

#### **Custom Profile Field**

From here you can manage Custom Profile Fields as per your need.

| Custom Profile Field Settings                       |               |                  |                     |  |
|-----------------------------------------------------|---------------|------------------|---------------------|--|
|                                                     |               | Add              | New Section         |  |
| Eachian                                             |               | 🚖 Delete Cestion | A del Nexus literat |  |
| Fashion                                             | Pedic Section | Detete Section   | Add New Item        |  |
| Cloths                                              |               |                  |                     |  |
| 🖋 Edit Item  📋 Delete Item                          |               |                  |                     |  |
| Manage Options 📋 Delete All Options Add New Options |               |                  |                     |  |
|                                                     |               |                  |                     |  |
| Accesories                                          |               |                  |                     |  |
| 🖋 Edit Item  📋 Delete Item                          |               |                  |                     |  |
| Manage Options Telete All Options Add New Options   |               |                  |                     |  |
|                                                     |               |                  |                     |  |

- Add New Section From here you can add new section.
  - **Profile Section Name –** From here you can add profile section name.
  - Active Using this you Chance status of section Active/Inactive.
  - **ADD** Click on ADD button to add new section by adding all above information.

| Add New Section      | >          | < |
|----------------------|------------|---|
| Profile Section Name |            | ) |
| Active               |            |   |
|                      | Cancel Add |   |

- Edit Section From here You can edit all information of added section.
- **Delete Section** From here You can delete added section.
  - Add New Item From here you can add new item under added profile section.
    - Item Name From here you can add item name to add new item.
    - Input Type From here you can select Input Type of item to add new item
    - Save Using this you can save new item.

| Fashion   |                     | ×    |
|-----------|---------------------|------|
| Item Name | Input Type          |      |
|           | Select a Input Type | ~    |
|           | Cancel              | Save |

- Edit Item From here You can edit all information of added item.
- **Delete Item** From here You can delete added item.
  - Add New Options By click on this button form for add new option will open to add new option.

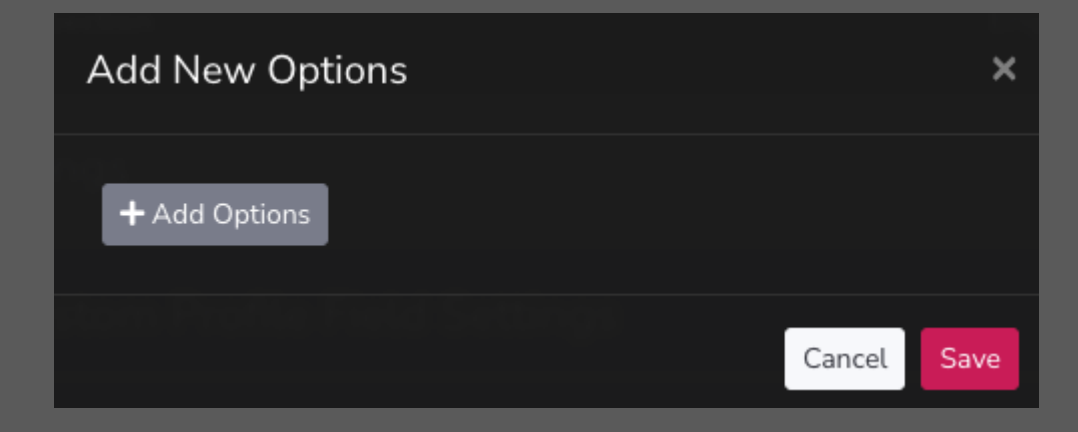

- Add Options By click on this button field for add new option will open on add new option form. You can add multiple options on same form by click on same button & open multiple fields to add options.
- **Option** Here you can add new option name which you need to add. Also, you can delete single added option from here.
- Save By click on this button your option will be saved.

| Add New Options |        | ×    |
|-----------------|--------|------|
| Option          |        | ×    |
| + Add Options   |        |      |
|                 | Cancel | Save |

- Manage Options By click on this button you can open the form to manage options.
  - o From here you edit added options.
  - Also, you can delete added single options from here.

• Update - By click on this button you can update changes done on edit options form.

| Edit Options |        | ×      |
|--------------|--------|--------|
| Western      |        |        |
| vvestem      |        |        |
| Formal       |        | ×      |
| Ethenic      |        | ×      |
| Functional   |        | ×      |
|              |        |        |
|              | Cancel | Update |

• **Delete All Options –** By click on this you can delete all added options on one click.

### Languages

Using this section, you can manage your languages & its translations as per each language. You can add, edit& delete languages from here. To add new language, you have to add its Name, valid language code, mention if it is RTL language & click on Save, to save language.

| Translation Languages                        |                         |                                  |                             |
|----------------------------------------------|-------------------------|----------------------------------|-----------------------------|
| Add New Translation Language                 |                         |                                  |                             |
| Language Name English etc Lan                | guage Code en etc       | 🔲 Auto Translate using Microsoft | Is RTL Save                 |
| Please Note: Valid language code is required | for Auto Translation    |                                  |                             |
|                                              |                         |                                  |                             |
| Languages                                    |                         | Auto Tra                         | anslate All using Microsoft |
| Name                                         | Created On              |                                  | Action                      |
|                                              | Friday 10th July 2020   |                                  |                             |
| portuguese (pt)                              | Tuesday 8th September 2 | 020                              | •                           |
|                                              | Sunday 19th June 2022   |                                  | •                           |

#### Add New Translation Language

- To add new language, you have to add all required information related to that language and save that language.
  - Language Name From here you can add new translation language.
  - Language Code Using this you can add language code for the translation language.

- Auto Translate using Microsoft If you check this checkbox while adding new language then then all strings of the system are gets translated while creating the new language. You don't need to translate it separately.
- Is RTL Using this checkbox you decide that whether this language is RLT or not.
- Save By adding all information to add new translation language and click on save this Save button new language will be added.
- Auto Translate All Using Microsoft By click on this you can auto translate all your added languages in one click only. For this you need to configure and add your keys for Microsoft.
- By click on the language name you can manage the language translation using Auto translations or Microsoft Translator.

| Marathi                | Language Translations (1303)                                                         | ← Back to languages     | <b>₽</b> Re-Scan  | Auto Translations 🔻 |
|------------------------|--------------------------------------------------------------------------------------|-------------------------|-------------------|---------------------|
| Please not time, if to | <b>ote</b> Google Auto Translate given here is API key<br>oo much requests are done. | less method your IP may | / get BLOCKE      | D for particular    |
| Invalid Re             | equest Inputs !!                                                                     |                         |                   |                     |
| अवैध विनंती            | ो इनपुट्स !!                                                                         |                         | Auto <sup>-</sup> | Translate Save      |
|                        |                                                                                      |                         |                   |                     |
| Operatio               | n aborted, may invalid request                                                       |                         |                   |                     |
| ऑपरेशन रा              | द्द केले, अवैध विनंती असू शकते                                                       |                         | ME Auto           | Translate Save      |
|                        |                                                                                      |                         |                   |                     |
| Keys not               | found                                                                                |                         |                   |                     |
| कळा सापड               | ल्या नाहीत                                                                           |                         | AE Auto           | Translate Save      |
|                        |                                                                                      |                         |                   |                     |

• **Re-Scan** – Using this you can get more added strings for translation.

- Auto Translations It contains two options to auto translate the any language one is Microsoft Translator & another is Auto translations (Google Spreadsheet)
  - Microsoft Translator Using this you can auto translate all strings at a time using Microsoft Translator.
  - Auto translations (Google Spreadsheet) Using this you can auto translate all strings using Google Spreadsheet just by exporting & importing the sheet. When you click on Auto translations (Google Spreadsheet) then you will get the all information regarding how to create it.
- Auto Translate Auto Translate given in front each string to Auto Translate each string.
   But for this you need to translate each string separately & manually.
- Save You can use Save button to save the auto translated single string.

### Generate Fake Users

Using this section, you can generate fake users for initial launching of your site.

| Generate Fake Users       |                             |        |
|---------------------------|-----------------------------|--------|
| Number of users           | Select a Country<br>Random  |        |
| Select a Gender<br>Random | Select a Language<br>Random | -      |
| Default Password          | Age from                    | Age to |
| pass1234                  | 18                          | 70     |
| Generate Fake Users       |                             |        |

- To generate fake users, you need to add information the fields shown in above image as per your requirements.
- This will you provide you the fake users with complete information in there profile as per your selection in the above form.

### Fake User Messenger

From here you can communicate on behalf of fake user.

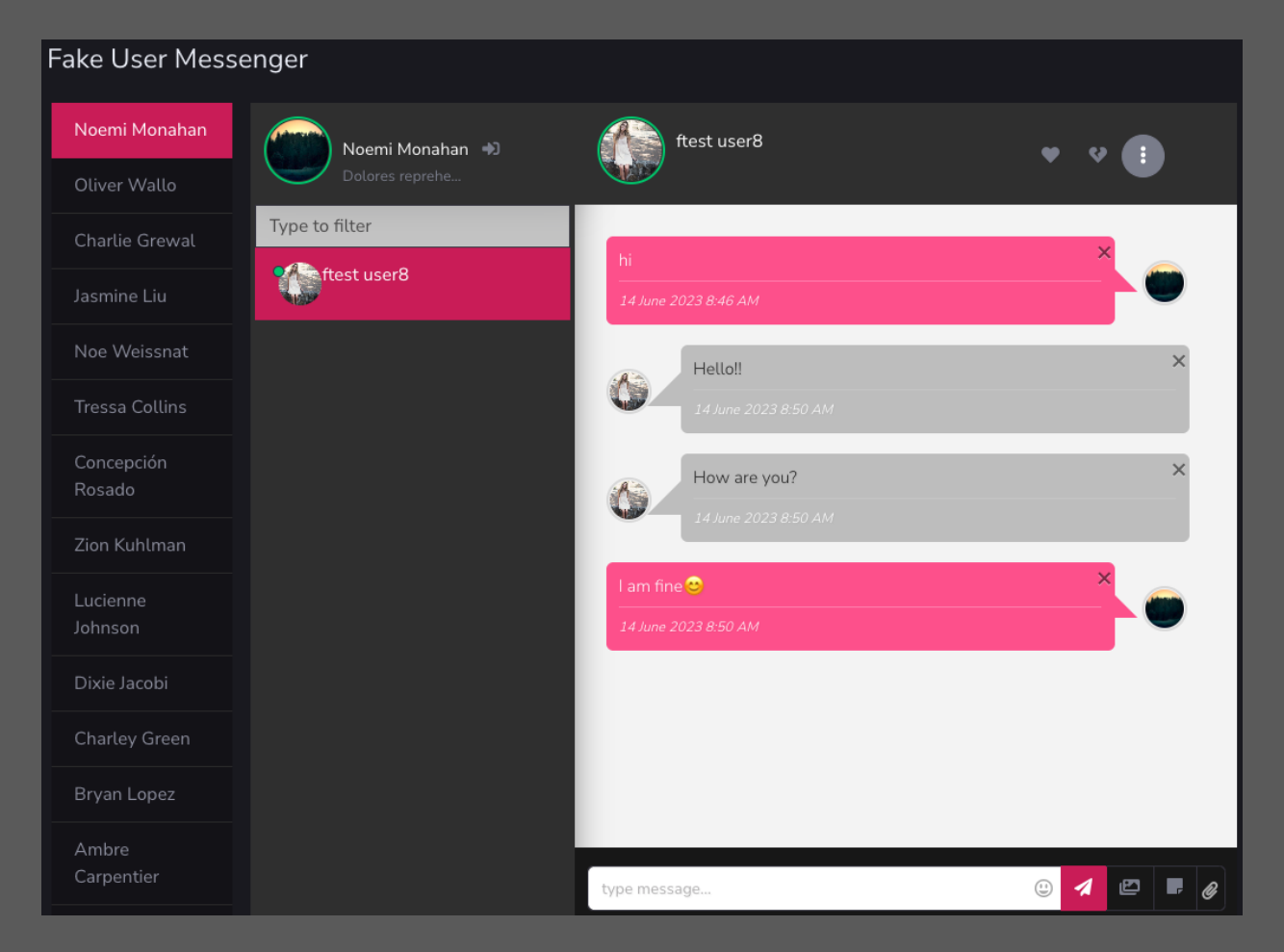

All the fake user to whom any another user initiate communication or vise versa will be listed

here.

You can like/dislike on behalf of fake user

Also, admin can login from here as respective fake user.

## Help References - Emails

Using this or by click on this link you can view the page of Email References to view, edit and enhance all email templates of system as per your need. You can modify emails in the relative file using given path for that email template.

#### **Email References**

| Email Templates         | Path                                                              |
|-------------------------|-------------------------------------------------------------------|
| Activation for app      | /resources/views/emails/account/activation-for-app.blade.php      |
| Account activation      | /resources/views/emails/account/activation.blade.php              |
| Forgot password for app | /resources/views/emails/account/forgot-password-for-app.blade.php |
| Login with otp          | /resources/views/emails/account/login-with-otp.blade.php          |
| New email activation    | /resources/views/emails/account/new-email-activation.blade.php    |
| Password reminder       | /resources/views/emails/account/password-reminder.blade.php       |
| Welcome                 | /resources/views/emails/account/welcome.blade.php                 |
| Contact                 | /resources/views/emails/contact.blade.php                         |

## Clear System Cache

Using this or by click on this link you can clear the system cache on click for your site. Like Database, View cache etc.

### Thank You

This information would help you to customize understand application better

Once again thank you so much for purchasing this product. I would be glad to help you if you have any questions relating to this product. No guarantees, but I will do my best to assist.

We have small team of Designer & Developers, here are some of the Great tools and technologies we use day2day for the development: HTML5, CSS3, jQuery, PHP, Laravel, AngularJS etc.

we also build iOS & Android Application.

If you need any Customization Work / Support on this Product or having any project for us. Please feel free to email us at contact@livelyworks.net

livelyworks.net | <u>contact@livelyworks.net</u> net | @livelyworks | https://github.com/livelyworks